# VPM'S B.N.BANDODKAR COLLEGE OF SCIENCE THANE(W) DEPARTMENT OF IT TYBSc IT Sem5 LINUX SYSTEM ADMINISTRATION PRACTICAL MANUAL

| Practical 6                                                                                                    |                     | × ·                                                            |
|----------------------------------------------------------------------------------------------------|---------------------|----------------------------------------------------------------|
| 6A) Configuring NFS Server and Client                                                                                                    |                     |                                                                |
| Run following command to install                                                                                                    |                     |                                                                |
| vum install nfs*                                                                                                    |                     | <u>A</u>                                                       |
| Applications Places System 🍪 🕸 🗾                                                                                                    | Tue Oct 16, 7:14 AM | 🝦 🏚 💻 🕵 root                                                   |
|                                                                                                    |                     |                                                                |
| root@localhost:~/Deskto                                                                                                    | р                   | _ <b>— ×</b>                                                   |
| <u>F</u> ile <u>E</u> dit <u>V</u> iew <u>S</u> earch <u>T</u> erminal <u>H</u> elp                                                                                                    |                     |                                                                |
| <pre>Verifying : nfs-ganesha-2.3.2-1.el6.i686<br/>Verifying : nfs-ganesha-vfs-2.3.2-1.el6.i686<br/>Verifying : nfsometer-1.6-1.el6.noarch<br/>Verifying : nfs-utils-lib-1.1.5-13.el6.i686<br/>Verifying : nfs-ganesha-utils-2.3.2-1.el6.i686<br/>Verifying : nfs-ganesha-proxy-2.3.2-1.el6.i686<br/>Verifying : nfs-ganesha-mount-9P-2.3.2-1.el6.i686<br/>Verifying : nfs-utils-lib-devel-1.1.5-13.el6.i686</pre>                                                                                         | 586<br>586          | 4/11<br>5/11<br>6/11<br>7/11<br>8/11<br>9/11<br>10/11<br>11/11 |
| <pre>Installed:<br/>nfs-ganesha.i686 0:2.3.2-1.el6<br/>nfs-ganesha-mount-9P.i686 0:2.3.2-1.el6<br/>nfs-ganesha-nullfs.i686 0:2.3.2-1.el6<br/>nfs-ganesha-proxy.i686 0:2.3.2-1.el6<br/>nfs-ganesha-utils.i686 0:2.3.2-1.el6<br/>nfs-ganesha-vfs.i686 0:2.3.2-1.el6<br/>nfs-utils.i686 1:1.2.3-78.el6<br/>nfs-utils-lib.i686 0:1.1.5-13.el6<br/>nfs-utils-lib.i686 0:0.1.15-13.el6<br/>nfs-utils-lib.devel.i686 0:1.1.5-13.el6<br/>nfs4-acl-tools.i686 0:0.3.3-8.el6<br/>nfsometer.noarch 0:1.6-1.el6</pre> |                     |                                                                |
| Complete!<br>[root@localhost Desktop]#                                                                                                    |                     |                                                                |
|                                                                                                    |                     |                                                                |
| 👿 root@localhost:~/Des                                                                                                    |                     |                                                                |

| start services                                                                                                    |                                                                                                    |                                                                                                    |    |
|----------------------------------------------------------------------------------------------------|----------------------------------------------------------------------------------------------------|----------------------------------------------------------------------------------------------------|----|
| Applications Places System                                                                                                    | 🥹 🛸 🗾                                                                                                    | Tue Oct 16, 7:20 AM 🛛 🌞 🕼 📰 🕵 🕇                                                                                                    | ot |
| Σ                                                                                                    | root@localhost:~/Desktop                                                                                                    | • – •                                                                                                    | ×  |
| <u>F</u> ile <u>E</u> dit <u>V</u> iew <u>S</u> earch <u>T</u> erminal                                                                                                    | <u>H</u> elp                                                                                                    |                                                                                                    |    |
| <pre>Inter Edit View Search Terminal<br/>[root@localhost Desktop]# servi.<br/>Starting NFS services: exportf<br/>exportfs: No host name given wi<br/>exportfs: incompatible duplicat<br/>exportfs: *:/redhat (0x42)<br/>exportfs: *:/redhat (0x42)<br/>Starting NFS quotas:<br/>Starting NFS duotas:<br/>Starting NFS daemon:<br/>Starting RFC idmapd:<br/>[root@localhost Desktop]# chkcon<br/>[root@localhost Desktop]# servi<br/>rpcbind (pid 1017) is running.<br/>[root@localhost Desktop]# sesta<br/>SELinux status:<br/>SELinuxfs mount:<br/>Current mode:<br/>Mode from config file:<br/>Policy version:<br/>Policy from config file;</pre> | <pre>epp<br/>ce nfs start<br/>s: No options for /redhat *:<br/>th /redhat (rw,sync), sugges<br/>ed export entries:<br/>4) [IGNORED]<br/>5)<br/>nfig nfs on<br/>ce rpcbind status<br/><br/>tus<br/>enabled<br/>/selinux<br/>permissive<br/>permissive<br/>24<br/>targeted</pre> | <pre>suggest *(sync) to avoid warning<br/>st *(rw,sync) to avoid warning<br/>[ OK ]<br/>[ OK ]<br/>[ OK ]<br/>[ OK ]<br/>[ OK ]</pre> |    |
| [root@localhost Desktop]#                                                                                                    |                                                                                                    |                                                                                                    |    |

B rot@localhost:~/Des...

| Applications                                                                                                 | Places                                           | System                                                   | 🥘 🍯      | 8 🗹                | <u> </u>       |              | Tue C          | oct 16,    | 7:24 AM    | 🍦 🤹 | <u>e</u> 🖳 | roo |
|----------------------------------------------------------------------------------------------------|--------------------------------------------------|----------------------------------------------------------|----------|--------------------|----------------|--------------|----------------|------------|------------|-----|------------|-----|
| 1                                                                                                    |                                                  |                                                          |          | ro                 | ot@loca        | lhost:/      |                |            |            |     | -          | •   |
| oot@localhost<br>oot@localhost<br>oot@localhost<br>le.txt<br>oot@localhost<br>oot@localhost<br>oot@localhost | /]# mkd<br>/]# vi<br>/]# ls<br>/]# chm<br>/]# ls | ir redhat/<br>/redhat/<br>redhat<br>od 777 /<br>od 777 / | redhat   | txt<br>t<br>t/file | e.txt          |              |                |            |            |     |            |     |
| ot data et<br>oot@localhost                                                                                  | c lib<br>/]# chm<br>/]# ls                       | media<br>od 777 d                                        | lata     | opt                | redhat         | sbin         | srv            | tmp        | var        |     |            |     |
| n cgroup de<br>ot data et<br>oot@localhost                                                                   | v home<br>c lib<br>/]#                           | lost+f<br>media                                          | ound     | mnt<br>opt         | proc<br>redhat | root<br>sbin | selinux<br>srv | sys<br>tmp | usr<br>var |     |            |     |
|                                                                                                    |                                                  |                                                          |          |                    |                |              |                |            |            |     |            |     |
|                                                                                                    |                                                  |                                                          |          |                    |                |              |                |            |            |     |            |     |
|                                                                                                    |                                                  |                                                          |          |                    |                |              |                |            |            |     |            |     |
|                                                                                                    |                                                  |                                                          |          |                    |                |              |                |            |            |     |            |     |
| 🕅 root@localho                                                                                               | ist:/                                            |                                                          |          |                    |                |              |                |            |            |     |            |     |
|                                                                                                    |                                                  | 205                                                      | <u>J</u> | A                  |                |              |                |            |            |     |            |     |
| B.T.B                                                                                                    |                                                  |                                                          |          |                    |                |              |                |            |            |     |            |     |
|                                                                                                    |                                                  |                                                          |          |                    |                |              |                |            |            |     |            |     |
|                                                                                                    |                                                  |                                                          |          |                    |                |              |                |            |            |     |            |     |

# Configure /etc/exports file

| Applications Place         | es System 🕹 🥸                    |                  | Tue Oct 16, 7 | :24 AM 🛛 👙 | do 🚅 🖳 | root |
|----------------------------|----------------------------------|------------------|---------------|------------|--------|------|
| Σ                          |                                  | root@localhost:/ |               |            | -      | • ×  |
| <u>File Edit View Sear</u> | ch <u>T</u> erminal <u>H</u> elp |                  |               |            |        |      |
| /redhat (rw,sync)<br>~     |                                  |                  |               |            |        | ~    |
| ~                          |                                  |                  |               |            |        |      |
| ~                          |                                  |                  |               |            |        |      |
| ~                          |                                  |                  |               |            |        |      |
| ~                          |                                  |                  |               |            |        |      |
| ~                          |                                  |                  |               |            |        |      |
| ~                          |                                  |                  |               |            |        |      |
| ~                          |                                  |                  |               |            |        |      |
| ~                          |                                  |                  |               |            |        |      |
| ~                          |                                  |                  |               |            |        | =    |
| ~                          |                                  |                  |               |            |        |      |
| ~                          |                                  |                  |               |            |        |      |
| ~                          |                                  |                  |               |            |        |      |
| ~                          |                                  |                  |               |            |        |      |
| ~                          |                                  |                  |               |            |        |      |
| ~                          |                                  |                  |               |            |        |      |
| ~                          |                                  |                  |               |            |        |      |
| ~                          |                                  |                  |               |            |        |      |
| ~                          |                                  |                  |               |            |        |      |
| "/etc/exports" 1L, 2       | 0C                               |                  |               |            |        | ~    |
| 🔄 root@localhost:/         |                                  | ~                |               |            |        |      |
| BABA                       | hopk                             |                  |               |            |        |      |

| Configure /etc/f                                                                                                    | stab                                                                                                    |                                                                                                    |                                                                       |                   |
|----------------------------------------------------------------------------------------------------|----------------------------------------------------------------------------------------------------|----------------------------------------------------------------------------------------------------|-----------------------------------------------------------------------|-------------------|
| Applications Places                                                                                                    | System 🕹   🗾                                                                                                    | Tue Oct 16, 7                                                                                                    | 7:25 AM 🛛 🌞 🕼 🛽                                                       | 🛃 🖳 root          |
|                                                                                                    | root@lo                                                                                                    | calhost:/                                                                                                    |                                                                       | _ • ×             |
| <u>F</u> ile <u>E</u> dit <u>V</u> iew <u>S</u> earch                                                                                      | <u>T</u> erminal <u>H</u> elp                                                                                                    |                                                                                                    |                                                                       | <u></u>           |
| #<br># /etc/fstab<br># Created by anaconda d<br>#<br># Accessible filesystem                                                               | on Sat Sep 30 04:48:35 20<br>ms, by reference, are mai                                                                           | )17<br>intained under '/dev/dis                                                                                     | k'                                                                    |                   |
| <pre># See man pages fstab(5 #</pre>                                                                                                    | 5), findfs(8), mount(8) a                                                                                                    | and/or blkid(8) for more                                                                                            | info                                                                  |                   |
| UUID=e38d2515-00e6-411e<br>UUID=499adab3-4816-4bd2<br>UUID=47d0a5a2-9d12-4864<br>tmpfs<br>devpts<br>sysfs<br>proc<br>192.168.1.104:/redhat | e-b7d8-ff6cb489000e /<br>1-8dfd-b3f2c26ac141 /boot<br>4-alcf-2307d1567f8a swap<br>/dev/shm<br>/dev/pts<br>/sys<br>/proc<br>/data | ext4<br>ext4<br>swap<br>tmpfs defaults<br>devpts gid=5,mode=620<br>sysfs defaults<br>proc defaults<br>proc defaults | defaults<br>defaults<br>0 0<br>0 0<br>0 0<br>0 0<br>0 0<br>0 0<br>0 0 | 1 1<br>1 2<br>0 0 |
| ~                                                                                                    |                                                                                                    |                                                                                                    |                                                                       |                   |
| ~ ~                                                                                                    |                                                                                                    |                                                                                                    |                                                                       |                   |
| ~ ~                                                                                                    |                                                                                                    |                                                                                                    |                                                                       |                   |
| ~                                                                                                    |                                                                                                    |                                                                                                    |                                                                       |                   |
| ~                                                                                                    |                                                                                                    |                                                                                                    |                                                                       |                   |
| ~                                                                                                    |                                                                                                    |                                                                                                    |                                                                       |                   |
| 🔲 root@localhost:/                                                                                                    |                                                                                                    |                                                                                                    |                                                                       |                   |
| B.A.B.A.                                                                                                    | honthe                                                                                                    |                                                                                                    |                                                                       |                   |

#### Restart nfs

| 🧠 Applications Places System 🕹 🕸 🗾                                                                                                    | Tue Oct 16, 7:27 AM 🛛 🌞 🏟 🛛                                                            | 🛃 🖳 root     |
|----------------------------------------------------------------------------------------------------|----------------------------------------------------------------------------------------|--------------|
| E root@localhost:/                                                                                                    |                                                                                        | - • ×        |
| <u>F</u> ile <u>E</u> dit <u>V</u> iew <u>S</u> earch <u>T</u> erminal <u>H</u> elp                                                                                                    | ]                                                                                      | Close Window |
| <pre>[root@localhost /]# service nfs restart</pre>                                                                                                    |                                                                                        | <u>^</u>     |
| Shutting down NFS daemon:<br>Shutting down NFS mountd:<br>Shutting down NFS quotas:<br>Shutting down NFS services:<br>Shutting down RPC idmapd:<br>Starting NFS services:<br>Starting NFS quotas:<br>Starting NFS quotas:<br>Starting NFS mountd:<br>Starting NFS daemon:<br>Starting RPC idmapd:<br>[root@localhost /]# | [ OK ]<br>[ OK ]<br>[ OK ]<br>[ OK ]<br>[ OK ]<br>[ OK ]<br>[ OK ]<br>[ OK ]<br>[ OK ] |              |

B rot@localhost:/

Abhishek P.Vartak

| i Applications Places System 🥹 🕸 🗾                                                        | Tue Oct 16, 7:38 AM 🛛 🌞 🏚 🛃 🛽 | 👌 ro     |
|-------------------------------------------------------------------------------------------|-------------------------------|----------|
| E root@localhost:/                                                                        |                               | _ •      |
| <u>F</u> ile <u>E</u> dit <u>V</u> iew <u>S</u> earch <u>T</u> erminal <u>H</u> elp       |                               |          |
| [root@localhost /]# service nfs restart                                                   |                               |          |
| Shutting down NFS daemon:                                                                 | [ 0K ]                        |          |
| Shutting down NFS mountd:                                                                 | [ OK ]                        |          |
| Shutting down NFS quotas:                                                                 | [ OK ]                        |          |
| Shutting down NFS services:                                                               | [ 0K ]                        |          |
| Starting NFS services:                                                                    | [ 0K ]                        |          |
| Starting NFS quotas:                                                                      | [ ок ]                        |          |
| Starting NFS mountd:                                                                      | [ 0K ]                        |          |
| Starting NFS daemon:<br>Starting RPC idmapd:                                              |                               |          |
| [root@localhost /]#                                                                       |                               |          |
| [root@localhost /]# mount 192.168.1.104:/redhat /data                                     |                               |          |
| [root@localhost /]# ls redhat                                                             |                               |          |
| [root@localhost /]# ls data                                                               |                               |          |
| file.txt                                                                                  |                               |          |
| <pre>[root@localhost /]# umount 192.168.1.104:/redhat /data</pre>                         |                               |          |
| umount.nfs: 127.0.0.1:/redhat on /data is not an NFS fil<br>[root@localbost /l# ls redbat | esystem                       |          |
| file.txt                                                                                  |                               |          |
| [root@localhost /]# ls data                                                               |                               |          |
| [root@localhost /]#                                                                       |                               |          |
|                                                                                           |                               |          |
|                                                                                           |                               |          |
|                                                                                           |                               |          |
|                                                                                           |                               |          |
|                                                                                           |                               | <u>y</u> |
|                                                                                           |                               |          |
|                                                                                           |                               |          |
| $\mathbf{\hat{n}}$                                                                        |                               |          |
|                                                                                           |                               |          |
|                                                                                           |                               |          |
|                                                                                           |                               |          |
|                                                                                           |                               |          |
|                                                                                           |                               |          |
|                                                                                           |                               |          |
|                                                                                           |                               |          |
|                                                                                           |                               |          |
|                                                                                           |                               |          |
|                                                                                           |                               |          |
|                                                                                           |                               |          |
|                                                                                           |                               |          |
|                                                                                           |                               |          |
| <b>D</b> <sup>y</sup>                                                                     |                               |          |
| $\mathbf{v}$                                                                              |                               |          |
| 7                                                                                         |                               |          |
|                                                                                           |                               |          |
|                                                                                           |                               |          |
|                                                                                           |                               |          |
|                                                                                           |                               |          |
|                                                                                           |                               |          |
|                                                                                           |                               |          |

#### Windows configuration

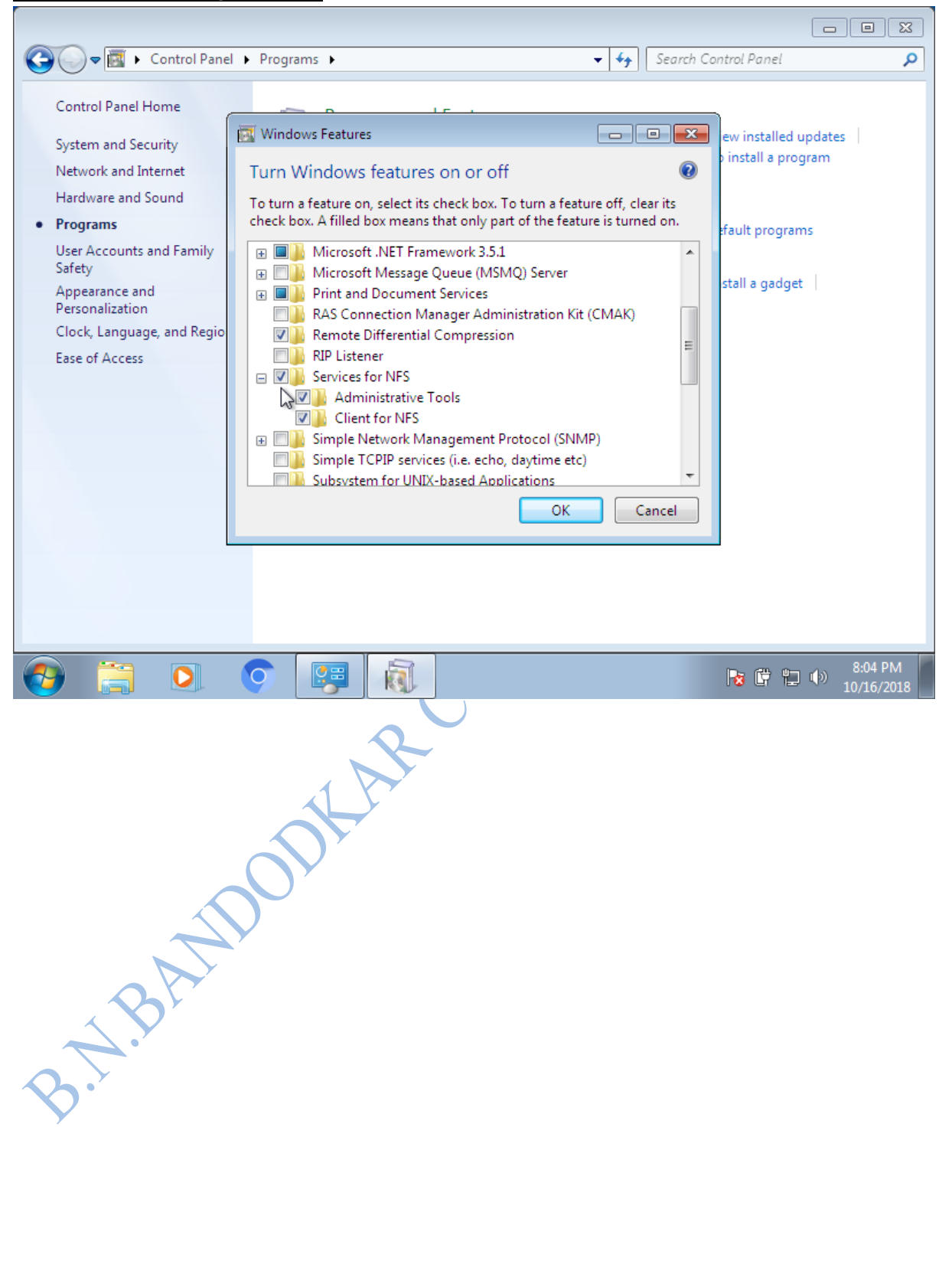

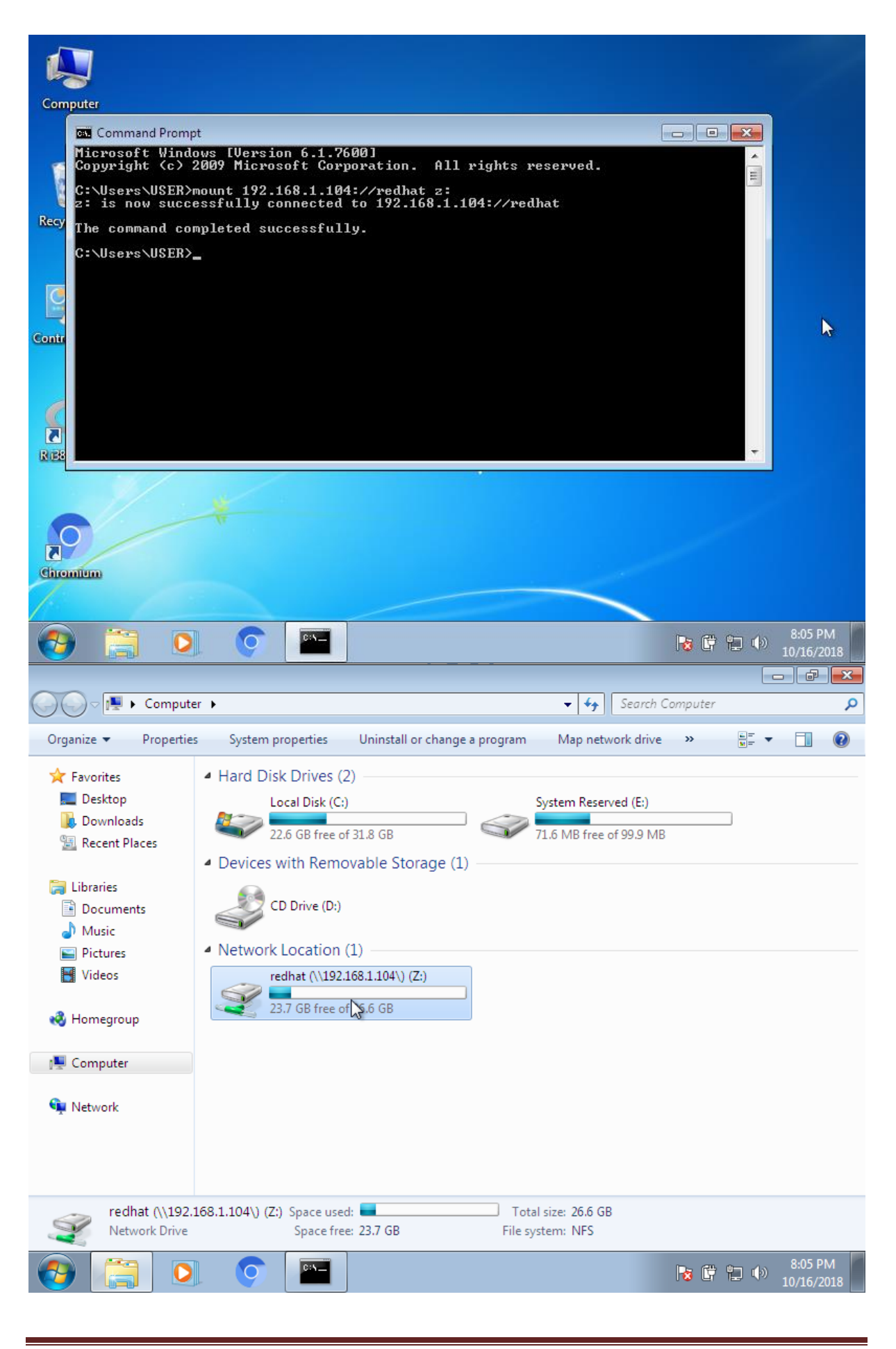

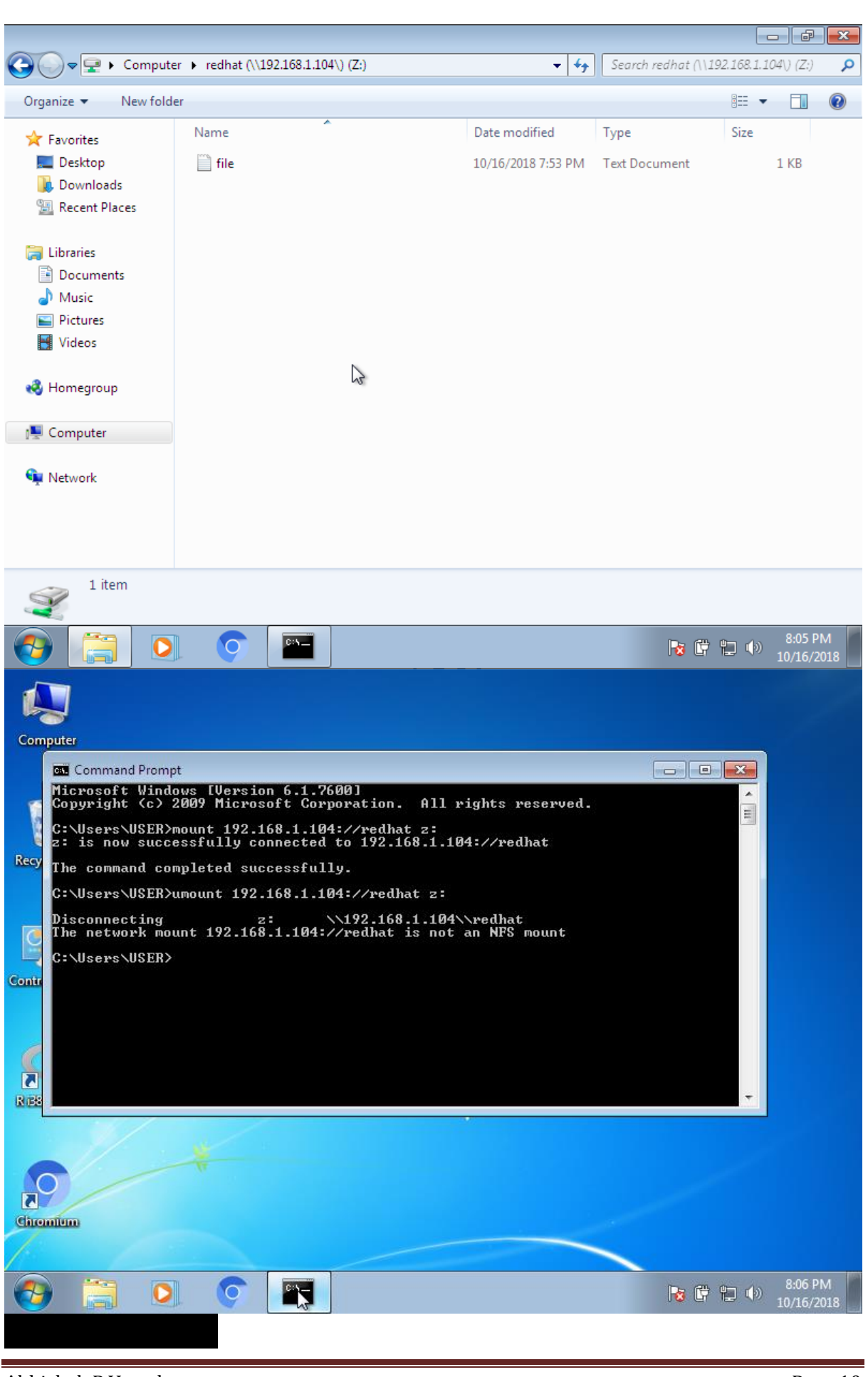

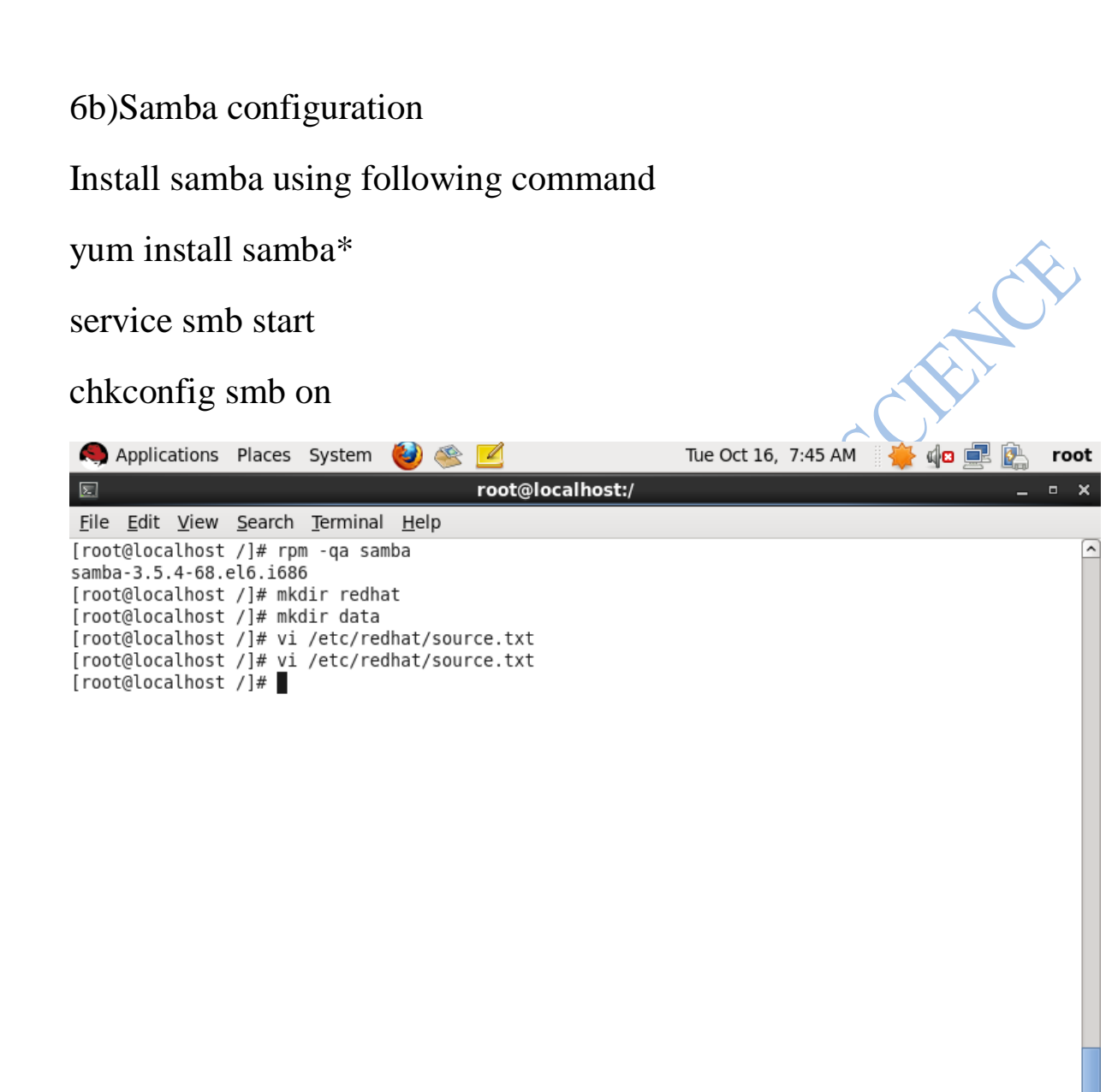

🔲 root@localhost:/

#### create directories and files

| in Applications Places System 🕹 🚳 🗾                                                 | Tue Oct 16, 7:47 AM 🛛 🌞 🅼 🖳 👔 root |   |
|-------------------------------------------------------------------------------------|------------------------------------|---|
| E root@localhost:/                                                                  | _ = ×                              | ļ |
| <u>F</u> ile <u>E</u> dit <u>V</u> iew <u>S</u> earch <u>T</u> erminal <u>H</u> elp |                                    |   |
| [root@localhost /]# rpm -qa samba                                                   | <u>^</u>                           | ĵ |
| samba-3.5.4-68.el6.i686                                                             |                                    | l |
| [root@localhost /]# ls redhat                                                       |                                    | l |
| file1.txt                                                                           |                                    | l |
| [root@localhost /]# chmod 777 redhat/file1.txt                                      |                                    | l |
| [root@localhost /]# chmod 777 redhat                                                |                                    | l |
| [root@localhost /]# chmod 777 data                                                  |                                    | l |
| [root@localhost /]# ls                                                              |                                    | l |
| bin cgroup dev home lost+found mnt proc root                                        | selinux sys usr                    | l |
| boot data etc lib media opt redhat sbin                                             | srv tmp var                        | l |
| [root@localhost /]#                                                                 |                                    |   |

Brot@localhost:/

Σ

### vi /etc/samba/smb.conf

| 🧠 Applications Places System 🕹 🕸 🗾                                                                                                    | Tue Oct 16, 7:50 AM | i 🌞 🅼 🚊 | 🛛 🛐 root |
|----------------------------------------------------------------------------------------------------|---------------------|---------|----------|
| E root@localhost:/                                                                                                    |                     |         | _ • ×    |
| <u>File Edit V</u> iew <u>S</u> earch <u>T</u> erminal <u>H</u> elp                                                                                          |                     |         |          |
| <pre>the "staff" group ; [public] ; comment = Public Stuff ; path = /home/samba ; public = yes ; writable = yes ; printable = no ; write list = +staff</pre> |                     |         | ~        |
| <pre>[redhat]<br/>comment=source content<br/>path=/redhat<br/>public=yes<br/>writable=yes<br/>printable=no<br/>write list=admin<br/>user list=admin</pre>    |                     |         | =        |
| ~ ~ ~ ~ ~ ~ ~ ~ ~ ~ ~ ~ ~ ~ ~ ~ ~ ~ ~                                                                                                    |                     |         |          |
| P                                                                                                    |                     |         |          |

## vi /etc/fstab

|                                                                                                    | pplic                                 | ations                          | Places                                    | System                                                                              | ۵ 🍪                                       |                                     |                                          | Tue Oc                                                    | t 16, 7                       | :50 AM                                   | 1                       | <b>d</b> 2 💻 |                   | root |
|----------------------------------------------------------------------------------------------------|---------------------------------------|---------------------------------|-------------------------------------------|-------------------------------------------------------------------------------------|-------------------------------------------|-------------------------------------|------------------------------------------|-----------------------------------------------------------|-------------------------------|------------------------------------------|-------------------------|--------------|-------------------|------|
| Σ                                                                                                    |                                       |                                 |                                           |                                                                                     |                                           | root@lo                             | calhost:/                                |                                                           |                               |                                          |                         |              | -                 | • ×  |
| <u>F</u> ile                                                                                                    | <u>E</u> dit                          | <u>V</u> iew                    | <u>S</u> earch                            | <u>T</u> erminal                                                                    | <u>H</u> elp                              |                                     |                                          |                                                           |                               |                                          |                         |              |                   |      |
| #<br># /eto<br># Crea<br>#<br># Acce<br># See                                                                    | c/fs1<br>ated<br>essik<br>man         | tab<br>by an<br>ole fi<br>pages | aconda (<br>lesyster<br>fstab(!           | on Sat Se<br>ns, by re<br>5), findf                                                 | ep 30 04<br>ference<br>s(8), mo           | :48:35 20<br>, are mai<br>punt(8) a | 17<br>ntained<br>nd/or bl                | under '/de<br>kid(8) for                                  | v/dis<br>more                 | ('<br>info                               |                         |              |                   |      |
| #<br>UUID=(<br>UUID=(<br>UUID=(<br>tmpfs<br>devpt:<br>sysfs<br>proc<br>192.1(<br>~<br>~<br>~<br>~<br>~<br>~<br>~ | e38d2<br>499ac<br>47d0a<br>5<br>68.11 | 2515-0<br>jab3-4<br>a5a2-9      | 0e6-4116<br>816-4bd<br>d12-4864<br>redhat | e-b7d8-ff<br>1-8dfd-b3<br>4-alcf-23<br>/dev/pt<br>/dev/pt<br>/sys<br>/proc<br>/data | 6cb4890(<br>f2c26ac<br>07d1567<br>m<br>:s | 00e /<br>141 /boot<br>f8a swap      | tmpfs<br>devpts<br>sysfs<br>proc<br>cifs | defaults<br>gid=5,mod<br>defaults<br>defaults<br>defaults | ext4<br>ext4<br>swap<br>e=620 | def<br>def<br>00<br>00<br>00<br>00<br>00 | aults<br>aults<br>aults |              | 1 1<br>1 2<br>9 0 |      |
|                                                                                                    |                                       | )localh                         | ost:/                                     | 20                                                                                  | JF.                                       |                                     |                                          |                                                           |                               |                                          |                         |              |                   |      |

#### configure samba

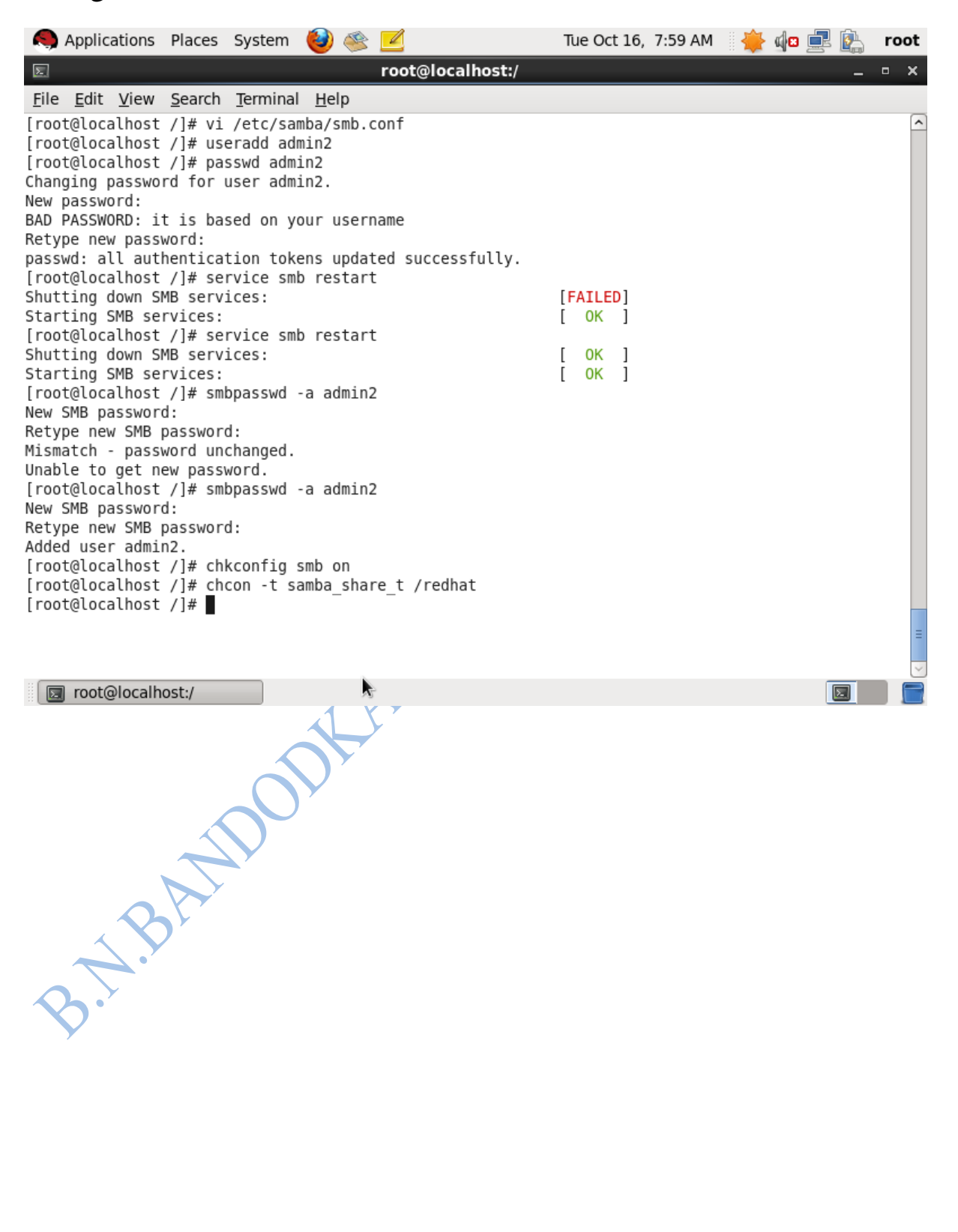

#### share on windows

| Windows Security                                                           |                                |
|----------------------------------------------------------------------------|--------------------------------|
| Enter Network Password<br>Enter your password to connect to: 192.168.1.104 |                                |
| admin2<br><br>Domain: USER-PC<br>Remember my credentials                   |                                |
| S Logon failure: unknown user name or bad password.                        |                                |
| R                                                                          |                                |
| Circumium                                                                  |                                |
| 🚱 🚞 🖸 💿                                                                    | <b>10/16/2018</b> ■ 10/16/2018 |
| B.N.BANDON<br>B.N.BANDON                                                   |                                |

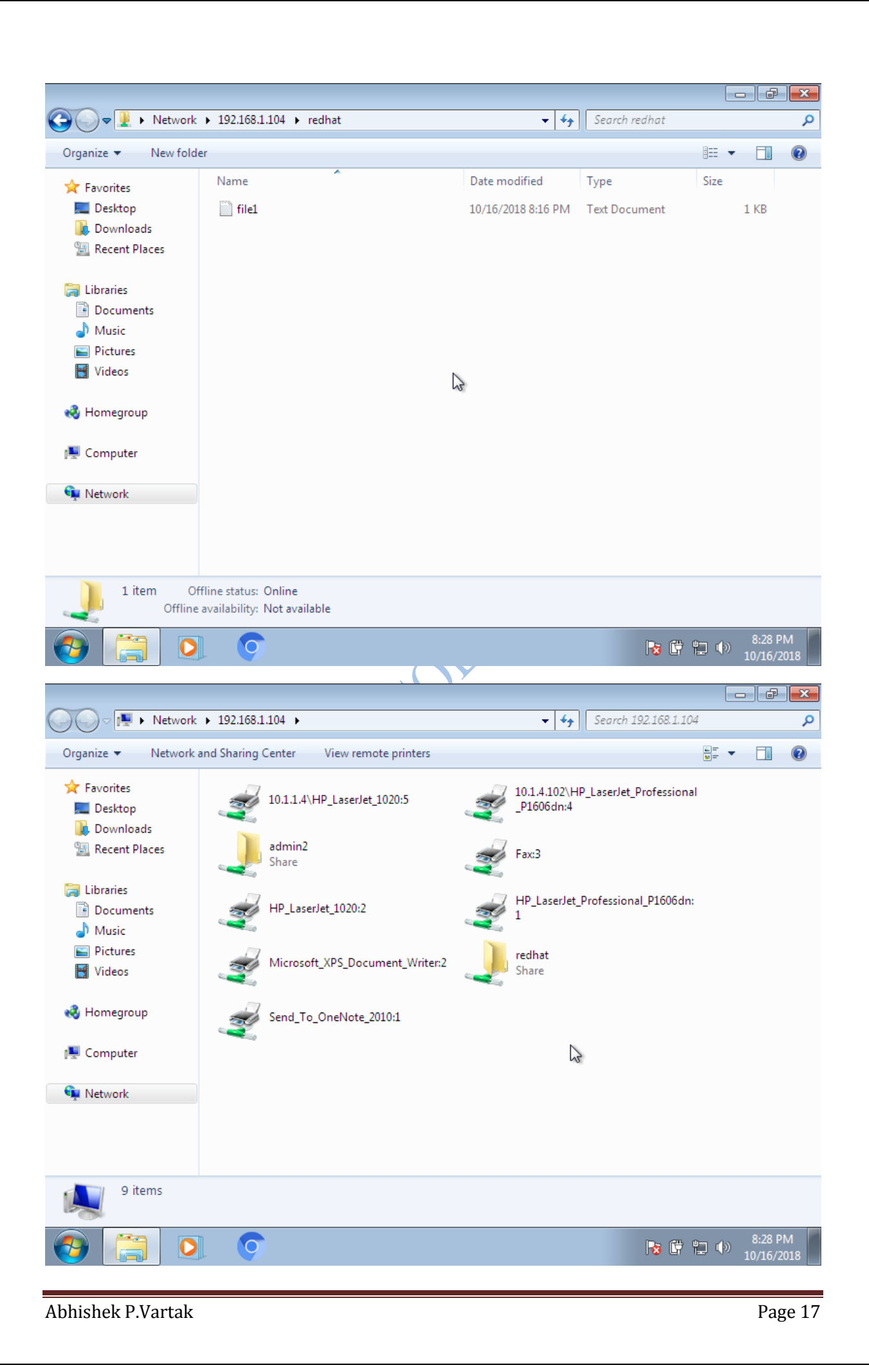

### Samba share from windows to linux

Create folder in windows machine and click share it with everyone

Turn on file and printer sharing

| Co v 🝕 « Network and Sharing Center 🕨 Advanced sharing settings 🔹 👽 Search Control Panel                                                                                    | ٩                         |
|----------------------------------------------------------------------------------------------------|---------------------------|
|                                                                                                    | *                         |
| File sharing connections                                                                                                    |                           |
| Windows 7 uses 128-bit encryption to help protect file sharing connections. Some devices don't                                                                              |                           |
| support 128-bit encryption and must use 40- or 56-bit encryption.                                                                                                    |                           |
| <ul> <li>Use 128-bit encryption to help protect file sharing connections (recommended)</li> </ul>                                                                           |                           |
| Enable file sharing for devices that use 40- or 56-bit encryption                                                                                                    |                           |
| Password protected sharing                                                                                                    |                           |
| When password protected sharing is on, only people who have a user account and password on this                                                                             |                           |
| computer can access shared files, printers attached to this computer, and the Public folders. To give<br>other people access, you must turn off password protected sharing. |                           |
| Turn on produced protected sharing                                                                                                    |                           |
| Turn off password protected sharing     O                                                                                                    |                           |
|                                                                                                    |                           |
| HomeGroup connections                                                                                                    |                           |
| Typically, Windows manages the connections to other homegroup computers. But if you have the                                                                                |                           |
| same user accounts and passwords on all of your computers, you can have HomeGroup use your<br>account instead. <u>Help me decide</u>                                        | =                         |
| Allow Windows to manage homegroup connections (recommended)                                                                                                    | ¢=                        |
| Use user accounts and passwords to connect to other computers                                                                                                    |                           |
| Public                                                                                                    |                           |
|                                                                                                    | -                         |
| Save changes Cancel                                                                                                    |                           |
|                                                                                                    | 0.10.014                  |
|                                                                                                    | (b) 9:19 PM<br>10/16/2018 |

Turn off password base sharing

#### In linux --install samba client using following command

yum install samba-client cifs-utils

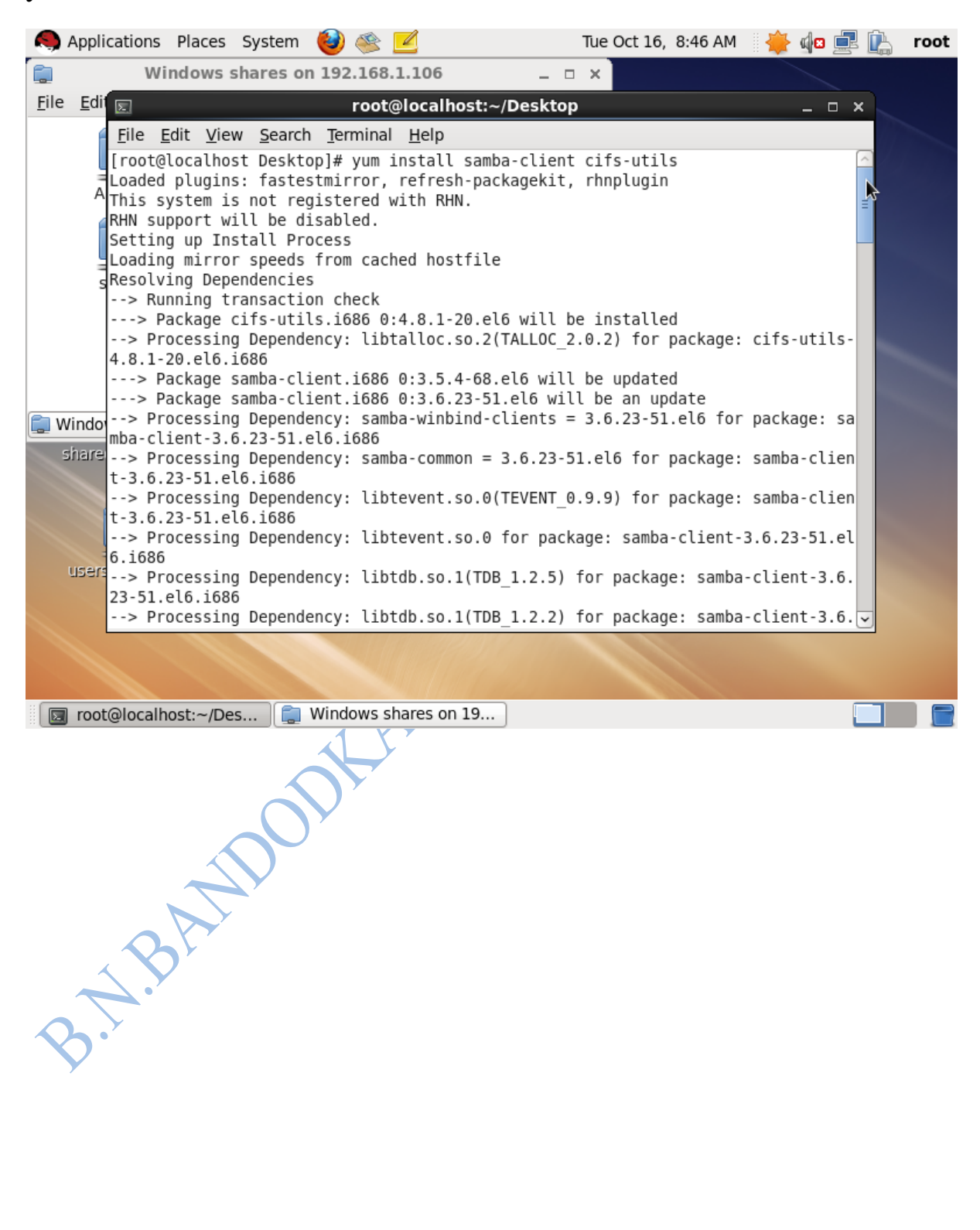

click on connect to network option in places tab

Enter the ip address of samba shared file on windows and click ok to connect

| Applications Places Sy              | vstem 😻 🕸 🗾                                                                                                    | Tue Oct 16,   | 8:47 AM 🛛 🌞 🕼 | root |
|-------------------------------------|----------------------------------------------------------------------------------------------------|---------------|---------------|------|
| Computer                            |                                                                                                    |               |               |      |
| <u>6</u>                            | Connect t                                                                                                    | o Server X    |               |      |
| root's Home                         | Service <u>type</u> : Windows                                                                                                 | share 🗘       |               |      |
| Trash<br>Trash<br>shared on user-pc | Server:<br>Optional information:<br>Share:<br>Folder:<br>User Name:<br>Domain Name:<br>Add bookmark<br>Bookmark name:<br>Help | 192.168.1.106 |               |      |
|                                     |                                                                                                    |               |               |      |
| Connect to Server                   |                                                                                                    |               |               |      |

| Applications Plac                                                                                                  | es System 👹 🥸 🚦                                                                             | 2                                     | Tue Oct 16, 8:48 AM | 🛛 🌞 🏚 🖳 root                                                                                                    |
|----------------------------------------------------------------------------------------------------|---------------------------------------------------------------------------------------------|---------------------------------------|---------------------|----------------------------------------------------------------------------------------------------|
| 💼 Windov                                                                                                    | vs shares on 192.168.:                                                                      | L.106 _ 🗆                             | ×                   |                                                                                                    |
| <u>File Edit View Place</u>                                                                                        | es <u>H</u> elp                                                                             |                                       |                     |                                                                                                    |
|                                                                                                    |                                                                                             |                                       |                     |                                                                                                    |
| ADMIN\$                                                                                                    | C\$                                                                                         | E\$                                   |                     | A CONTRACTOR OF STREET                                                                                                    |
|                                                                                                    |                                                                                             |                                       |                     |                                                                                                    |
| _                                                                                                    |                                                                                             |                                       |                     |                                                                                                    |
| shared                                                                                                    | Users                                                                                       |                                       |                     |                                                                                                    |
|                                                                                                    |                                                                                             |                                       |                     |                                                                                                    |
|                                                                                                    |                                                                                             |                                       |                     |                                                                                                    |
| 📋 Windows shares                                                                                                   | <ul> <li>"shared" selected</li> </ul>                                                       |                                       |                     |                                                                                                    |
| shared on user-pc                                                                                                  | _                                                                                           |                                       |                     |                                                                                                    |
|                                                                                                    |                                                                                             |                                       |                     |                                                                                                    |
|                                                                                                    |                                                                                             |                                       |                     | and the second second s |
| users on user-pc                                                                                                   |                                                                                             |                                       |                     |                                                                                                    |
|                                                                                                    |                                                                                             |                                       |                     |                                                                                                    |
|                                                                                                    |                                                                                             |                                       |                     |                                                                                                    |
|                                                                                                    |                                                                                             |                                       |                     |                                                                                                    |
| 📋 Windows shares                                                                                                   | on 19                                                                                       |                                       |                     |                                                                                                    |
| Applications Place                                                                                                 | es System 🙆 🜊                                                                               |                                       | Tue Oct 16, 8:48 AM | 👋 🎝 🖃 🖡 root                                                                                                    |
| -                                                                                                    |                                                                                             |                                       |                     |                                                                                                    |
| s s                                                                                                    | hared on 192.168.1.10                                                                       | 6 _ 1                                 | ⊐ x                 |                                                                                                    |
|                                                                                                    | hared on 192.168.1.10<br>aces <u>H</u> elp                                                  | 1 <b>6</b> _ 1                        | <b>×</b>            |                                                                                                    |
| File Edit View Pla                                                                                                 | hared on 192.168.1.10<br>aces <u>H</u> elp                                                  |                                       | <b>×</b>            |                                                                                                    |
| File Edit View Pla                                                                                                 | hared on 192.168.1.10<br>aces <u>H</u> elp                                                  | pythop 2 3 0 msi                      | <b>×</b>            |                                                                                                    |
| File Edit View Pla<br>example.repo                                                                                 | hared on 192.168.1.10<br>aces <u>H</u> elp<br>myfile.txt                                    | python-3.3.0.msi                      | ×                   |                                                                                                    |
| File Edit View Pla                                                                                                 | hared on 192.168.1.10<br>aces <u>H</u> elp<br>myfile.txt                                    | python-3.3.0.msi                      | ×                   |                                                                                                    |
| File Edit View Pla<br>example.repo                                                                                 | hared on 192.168.1.10<br>aces <u>H</u> elp<br>myfile.txt                                    | python-3.3.0.msi                      | ×                   |                                                                                                    |
| File Edit View Pla<br>example.repo                                                                                 | hared on 192.168.1.10<br>aces <u>H</u> elp<br>myfile.txt                                    | python-3.3.0.msi                      | ×                   |                                                                                                    |
| File Edit View Pla<br>example.repo                                                                                 | hared on 192.168.1.10<br>aces <u>H</u> elp<br>myfile.txt                                    | python-3.3.0.msi                      | ×                   |                                                                                                    |
| File Edit View Pla<br>example.repo                                                                                 | hared on 192.168.1.10<br>aces <u>H</u> elp<br>myfile.txt                                    | python-3.3.0.msi                      | ×                   |                                                                                                    |
| File       Edit       View       Plate         Example.repo         example.repo                                   | hared on 192.168.1.10<br>aces <u>H</u> elp<br>myfile.txt                                    | 16 _ 1<br>python-3.3.0.msi<br>12.6 MB | ×                   |                                                                                                    |
| Eile Edit View Pla<br>Eile Edit View Pla<br>example.repo<br>example.repo                                           | hared on 192.168.1.10<br>aces <u>H</u> elp<br>myfile.txt                                    | 12.6 MB                               | ×                   |                                                                                                    |
| Eile Edit View Pla<br>example.repo<br>shared on 192.16                                                             | hared on 192.168.1.10<br>aces <u>H</u> elp<br>myfile.txt                                    | 16 _ 1<br>python-3.3.0.msi            | X                   |                                                                                                    |
| Eile Edit View Pla<br>example.repo<br>shared on 192.16<br>shared on 192.16<br>shared on 192.16                     | hared on 192.168.1.10<br>aces <u>H</u> elp<br>myfile.txt                                    | 16<br>python-3.3.0.msi                | ×                   |                                                                                                    |
| Eile Edit View Pla<br>example.repo<br>shared on 192.16<br>Shared on 192.16<br>Shared on 192.16<br>Shared on 192.16 | hared on 192.168.1.10<br>aces <u>H</u> elp<br>myfile.txt                                    | 16<br>python-3.3.0.msi                | X                   |                                                                                                    |
| File Edit View Pla<br>example.repo<br>shared on 192.16<br>sinared on 192.16<br>users on user-pc                    | hared on 192.168.1.10<br>aces <u>H</u> elp<br>myfile.txt                                    | 16<br>python-3.3.0.msi                | ×                   |                                                                                                    |
| File Edit View Pla<br>example.repo<br>shared on 192.16<br>shared on 192.16<br>shared on user-pc                    | hared on 192.168.1.10<br>aces <u>H</u> elp<br>myfile.txt                                    | python-3.3.0.msi                      |                     |                                                                                                    |
| Eile Edit View Pla<br>example.repo<br>shared on 192.16<br>Sindred on 192.16<br>Users on user-pc                    | hared on 192.168.1.10<br>aces <u>H</u> elp<br>myfile.txt<br>3 items, Free space:<br>on 19 ] | 12.6 MB                               |                     |                                                                                                    |
| File Edit View Pla<br>example.repo<br>shared on 192.16<br>Since on 192.16<br>Users on user-pc                      | hared on 192.168.1.10<br>aces <u>H</u> elp<br>myfile.txt                                    | 12.6 MB                               |                     |                                                                                                    |

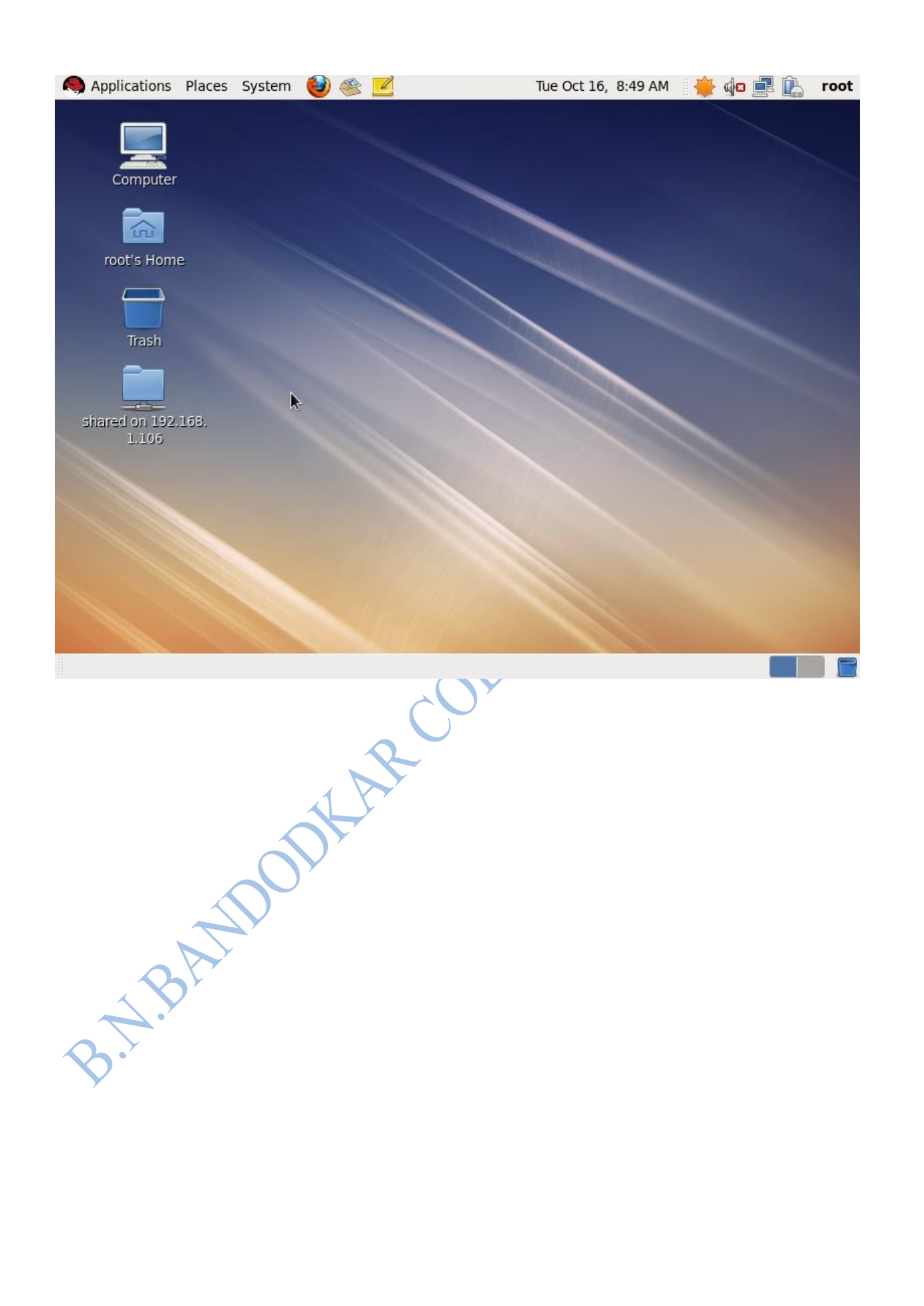

# 6C) Configuring FTP

#### Install and start the vsftpd services

|                 | Sturt          |              | ripu se     |              |      |             |         | ·· 🔥 ñ  |   |      |
|-----------------|----------------|--------------|-------------|--------------|------|-------------|---------|---------|---|------|
| Applications    | Places         | System       | 🥶 🥗 🕒       | 4            |      | Tue Oct 16, | 8:19 AM | 🛛 🌞 🍕 🛛 |   | root |
| Σ               |                |              | r           | oot@localhos | st:/ |             |         |         | _ | • ×  |
| File Edit View  | Search         | Terminal     | Help        |              |      |             |         |         |   |      |
| [root@localhost | /]# rpm        | -qa vsf      | tpd         |              |      |             |         |         |   | ^    |
|                 |                |              |             |              |      |             |         |         |   |      |
| vsftpd-2.2.2-6. | el6.i686       |              |             |              |      |             |         |         |   |      |
| [root@localhost | /]#<br>/]# cor | vice vef     | tod status  |              |      |             |         |         |   |      |
| vsftpd (pid 126 | 9) is ru       | nnina        | tpu status  | •            |      |             |         |         |   |      |
| [root@localhost | /]# chk        | config v     | sftpd on    |              |      |             |         |         |   |      |
| [root@localhost | /]#            |              |             |              |      |             |         |         |   |      |
|                 |                |              |             |              |      |             |         |         |   |      |
|                 |                |              |             |              |      |             |         |         |   |      |
|                 |                |              |             |              |      |             |         |         |   |      |
|                 |                |              |             |              |      |             |         |         |   |      |
|                 |                |              |             |              |      |             |         |         |   |      |
|                 |                |              |             |              |      |             |         |         |   |      |
|                 |                |              |             |              |      |             |         |         |   |      |
|                 |                |              |             |              |      |             |         |         |   |      |
|                 |                |              |             |              |      |             |         |         |   |      |
|                 |                |              |             |              |      |             |         |         |   |      |
|                 |                |              |             |              |      |             |         |         |   |      |
|                 |                |              |             |              |      |             |         |         |   |      |
|                 |                |              |             |              |      |             |         |         |   |      |
|                 |                |              |             |              |      |             |         |         |   |      |
|                 |                |              |             |              |      |             |         |         |   |      |
|                 |                |              |             |              |      |             |         |         |   | =    |
|                 | oct./          |              |             |              |      |             |         |         |   |      |
|                 | IOSL:/         |              |             |              |      |             |         |         |   |      |
|                 |                |              | $\Lambda X$ | ×            |      |             |         |         |   |      |
|                 |                |              |             |              |      |             |         |         |   |      |
|                 |                |              | Y           |              |      |             |         |         |   |      |
|                 |                |              |             |              |      |             |         |         |   |      |
|                 |                |              |             |              |      |             |         |         |   |      |
|                 |                | $\mathbf{V}$ |             |              |      |             |         |         |   |      |
|                 |                |              |             |              |      |             |         |         |   |      |
|                 |                |              |             |              |      |             |         |         |   |      |
| $\sim$          |                |              |             |              |      |             |         |         |   |      |
|                 |                |              |             |              |      |             |         |         |   |      |
|                 |                |              |             |              |      |             |         |         |   |      |
|                 |                |              |             |              |      |             |         |         |   |      |
|                 |                |              |             |              |      |             |         |         |   |      |
| <b>Y</b>        |                |              |             |              |      |             |         |         |   |      |
|                 |                |              |             |              |      |             |         |         |   |      |
|                 |                |              |             |              |      |             |         |         |   |      |
|                 |                |              |             |              |      |             |         |         |   |      |
|                 |                |              |             |              |      |             |         |         |   |      |
|                 |                |              |             |              |      |             |         |         |   |      |
|                 |                |              |             |              |      |             |         |         |   |      |
|                 |                |              |             |              |      |             |         |         |   |      |

| in Applications Places System 🥹 🖄 🗾                                                                                                    | Tue O         | Oct 16, 8:19 AM 🛛 🌞 🅼 💻 🔃 root |
|----------------------------------------------------------------------------------------------------|---------------|--------------------------------|
| Index of ftp://192.168.1.104/ ·                                                                                                    | · Mozilla Fir | refox _                        |
|                                                                                                    |               |                                |
|                                                                                                    |               |                                |
| Most Visited V Red Hat Customer Portal Documen                                                                                                    | itation 🛤 Re  | d Hat Network                  |
| ■ Index of http://192.108.1.104/                                                                                                    |               | •                              |
|                                                                                                    |               |                                |
| Index of ftp://192.168.1.104/                                                                                                    |               |                                |
| Tup to higher level directory                                                                                                    |               |                                |
| Name                                                                                                    | Size          | Last Modified                  |
| i pub                                                                                                    | ULLC          | 09/30/2017 12:00:00 AM         |
|                                                                                                    |               |                                |
|                                                                                                    |               |                                |
|                                                                                                    |               |                                |
|                                                                                                    |               |                                |
| Dana                                                                                                    |               |                                |
| Image: Solution of the second second seco |               |                                |
| BANDODKAR CU                                                                                                    |               |                                |
|                                                                                                    |               |                                |
|                                                                                                    |               |                                |

# Configure using vi /etc/vsftpd/vsftpd.conf Applications Places System 🕹 🕸 🗹 Tue Oct 16, 8:20 AM 🛛 🌞 🎣 💷 🔃 root Σ root@localhost:/ × <u>File Edit View Search Terminal Help</u> # Example config file /etc/vsftpd/vsftpd.conf # The default compiled in settings are fairly paranoid. This sample file # loosens things up a bit, to make the ftp daemon more usable. # Please see vsftpd.conf.5 for all compiled in defaults. # READ THIS: This example file is NOT an exhaustive list of vsftpd options. # Please read the vsftpd.conf.5 manual page to get a full idea of vsftpd's # capabilities. # Allow anonymous FTP? (Beware - allowed by default if you comment this out). anonymous enable=N0 # Uncomment this to allow local users to log in. local enable=YES # Uncomment this to enable any form of FTP write command. write enable=YES # Default umask for local users is 077. You may wish to change this to 022, # if your users expect that (022 is used by most other ftpd's) local umask=022 # Uncomment this to allow the anonymous FTP user to upload files. This only # has an effect if the above global write enable is activated. Also, you will # obviously need to create a directory writable by the FTP user. #anon upload enable=YES "/etc/ root@localhost:/ onf" 118L, 4493C H.BANDODKAR 🔲 root@localhost:/

| Applications Places System 🍪 ≪ 🗾                                                                                                    | Tue Oct 16, 8:21 AM | 🍦 🏚 🚅 🔔 root |
|----------------------------------------------------------------------------------------------------|---------------------|--------------|
| le <u>E</u> dit <u>V</u> iew <u>S</u> earch <u>T</u> erminal <u>H</u> elp                                                                                                    |                     | ~ ~          |
| ot@localhost /]# rpm -qa vsftpd                                                                                                    |                     | ^            |
| <pre>ftpd-2.2.2-6.el6.i686 bot@localhost /]# bot@localhost /]# service vsftpd status ftpd (pid 1269) is running bot@localhost /]# chkconfig vsftpd on bot@localhost /]# vi /etc/vsftpd/vsftpd.conf bot@localhost /]# vi /etc/vsftpd/vsftpd.conf bot@localhost /]# vi /etc/vsftpd restart utting down vsftpd: arting vsftpd for vsftpd: bot@localhost /]# </pre> | [ ОК ]<br>[ ОК ]    |              |
| ■ root⊚localhact/                                                                                                    |                     |              |
|                                                                                                    |                     |              |
| B.T.BANK                                                                                                    |                     |              |
|                                                                                                    |                     |              |

### Login to ftp

|                                                                           | Applicat                                                                                    | ions                                                               | Places                                                                          | System                                                                | ۱                                | ت 🗾              | Tue Oct 16, | 8:22 AM | ii 🔔 🖬 | 🛚 📃 | Ê. | root |
|---------------------------------------------------------------------------|---------------------------------------------------------------------------------------------|--------------------------------------------------------------------|---------------------------------------------------------------------------------|-----------------------------------------------------------------------|----------------------------------|------------------|-------------|---------|--------|-----|----|------|
|                                                                           |                                                                                             |                                                                    |                                                                                 |                                                                       |                                  | root@localhost:/ |             |         |        |     | _  | • ×  |
| <u>F</u> ile                                                              | <u>E</u> dit <u>V</u>                                                                       | /iew                                                               | <u>S</u> earch                                                                  | <u>T</u> erminal                                                      | <u>H</u> elp                     |                  |             |         |        |     |    |      |
| [roo<br>Conn<br>220<br>Name<br>331<br>Pass<br>230<br>Remo<br>Usin<br>ftp> | t@local<br>ected t<br>(vsFTPd<br>(192.1<br>Please<br>word:<br>Login s<br>te syst<br>g binar | host<br>o 192<br>2.2.<br>68.1.<br>speci<br>ucces<br>em ty<br>y mod | /]# ftp<br>2.168.1.<br>2)<br>104:roo<br>fy the<br>sful.<br>rpe is l<br>le to th | ) 192.168<br>.104 (192<br>ot): admi<br>password<br>JNIX.<br>ransfer f | .1.104<br>.168.1.1<br>n<br>iles. | 04).             |             |         |        |     |    | ^    |
|                                                                           |                                                                                             |                                                                    |                                                                                 |                                                                       |                                  |                  |             |         |        |     |    | Ξ    |

Brot@localhost:/

|                                                                | ystem 🕹 🥸 🗹                           | Tue Oct 16, 8:24 AM    | 1 🛛 🌞 🌆 🚅 🔝 root |
|----------------------------------------------------------------|---------------------------------------|------------------------|------------------|
| Σ                                                              | root@localhe                          | ost:/                  | _ • ×            |
| <u>F</u> ile <u>E</u> dit <u>V</u> iew <u>S</u> earch <u>T</u> | erminal <u>H</u> elp                  |                        |                  |
| drwxr-xr-x 20                                                  | 0 4096 Sep 30                         | 2017 opt               | <u> </u>         |
| drwxrwxrwx 168 0                                               | 0 0 0 0 ct 16 1                       | 4:03 proc              |                  |
| drwxrwxrwx 20                                                  | 0 4096 Oct 16 1                       | 4:46 redhat            |                  |
| dr-xr-xr-x 2.0                                                 | 0 4090 0Ct 10 1                       | 4:08 1001<br>4:14 sbin |                  |
| drwxr-xr-x 70                                                  | 0 0 0 0 0 1 0 1                       | 4:03 selinux           |                  |
| drwxr-xr-x 20                                                  | 0 4096 Dec 04                         | 2009 srv               |                  |
| drwxr-xr-x 13 0                                                | 0 0 0 0 0 1 6 1                       | 4:03 sys               |                  |
| drwxrwxrwt 28 0                                                | 0 4096 Oct 16 1                       | 4:27 tmp<br>2017 usr   |                  |
| drwxr-xr-x 23 0                                                | 0 4090 Sep 30                         | 2017 usi<br>2017 var   |                  |
| 226 Directory send OK.                                         | · · · · · · · · · · · · · · · · · · · |                        |                  |
| ftp> cd redhat                                                 |                                       |                        |                  |
| 250 Directory successful                                       | ly changed.                           |                        |                  |
| Ttp> ls<br>227 Entering Passive Mode                           | , (192 168 1 104 164 76)              |                        |                  |
| 150 Here comes the direct                                      | torv listing.                         |                        |                  |
| -rwxrwxrwx 10                                                  | 0 19 Oct 16 1                         | 4:46 file1.txt         |                  |
| 226 Directory send OK.                                         |                                       |                        |                  |
| ftp> put file1.txt                                             |                                       |                        |                  |
| local: file1.txt remote:                                       | TileI.TXT<br>file or directory        |                        | =                |
| ftp> get file1.txt                                             | The of directory                      |                        | =                |
| local: file1.txt remote:                                       | file1.txt                             |                        |                  |
| 227 Entering Passive Mode                                      | e (192,168,1,104,121,12).[            |                        |                  |
| 150 Opening BINARY mode (                                      | Jata connection for file1.t           | xt (19 bytes).         |                  |
| 226 Iranster complete.                                         | as secs (950 00 Khytes/sec)           |                        |                  |
| ftp>                                                           | 5 Sees (550.00 Rbyces/See)            |                        | ~                |
| 💿 root@localhost:/                                             | Computer                              |                        |                  |
|                                                                |                                       | Y                      |                  |
|                                                                |                                       |                        |                  |
|                                                                |                                       |                        |                  |
|                                                                |                                       |                        |                  |
|                                                                |                                       |                        |                  |
|                                                                | R                                     |                        |                  |
|                                                                | 1 AR                                  |                        |                  |
|                                                                | LAR                                   |                        |                  |
|                                                                | KAR                                   |                        |                  |
|                                                                | OKAR                                  |                        |                  |
|                                                                | ODKAR                                 |                        |                  |
|                                                                | ODKAR                                 |                        |                  |
|                                                                | opkar                                 |                        |                  |
|                                                                | opkar                                 |                        |                  |
|                                                                | ookhR                                 |                        |                  |
| ohi                                                            | ookhR                                 |                        |                  |
| BAN                                                            | opthe                                 |                        |                  |
| BAN                                                            | oplar                                 |                        |                  |
| ABAN                                                           | SODY                                  |                        |                  |
| BARAN                                                          | SOBAR                                 |                        |                  |
| B.J.BAN                                                        | SOBAR                                 |                        |                  |
| B.A.BAN                                                        | onthe                                 |                        |                  |
| B.N.BAN                                                        | onthe                                 |                        |                  |
| BARBAN                                                         | onthe                                 |                        |                  |
| BARAN                                                          | onthe                                 |                        |                  |
| B.A.BAM                                                        | onthe                                 |                        |                  |
| B.A.BAM                                                        | SORTHE                                |                        |                  |

#### FTP on windows

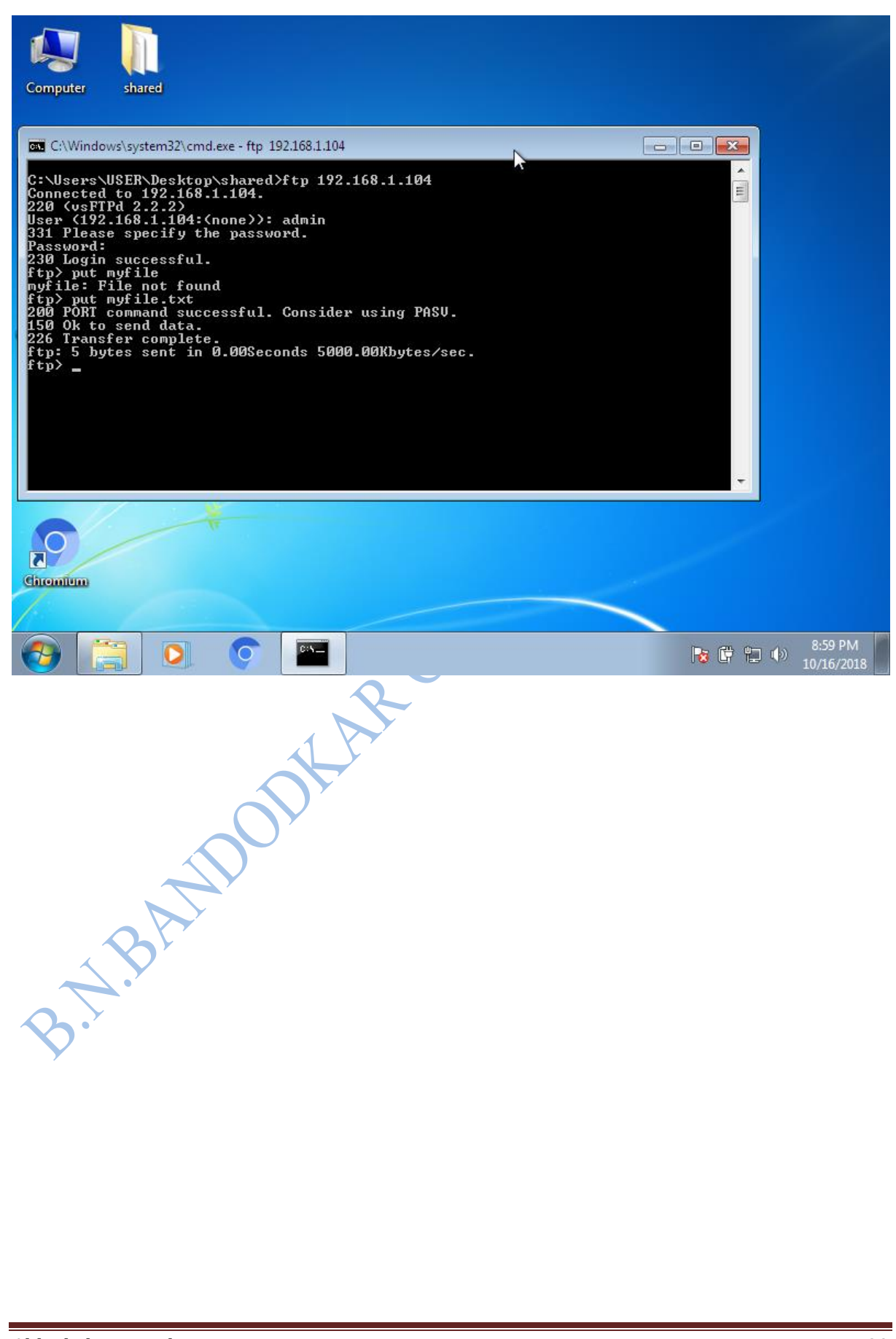

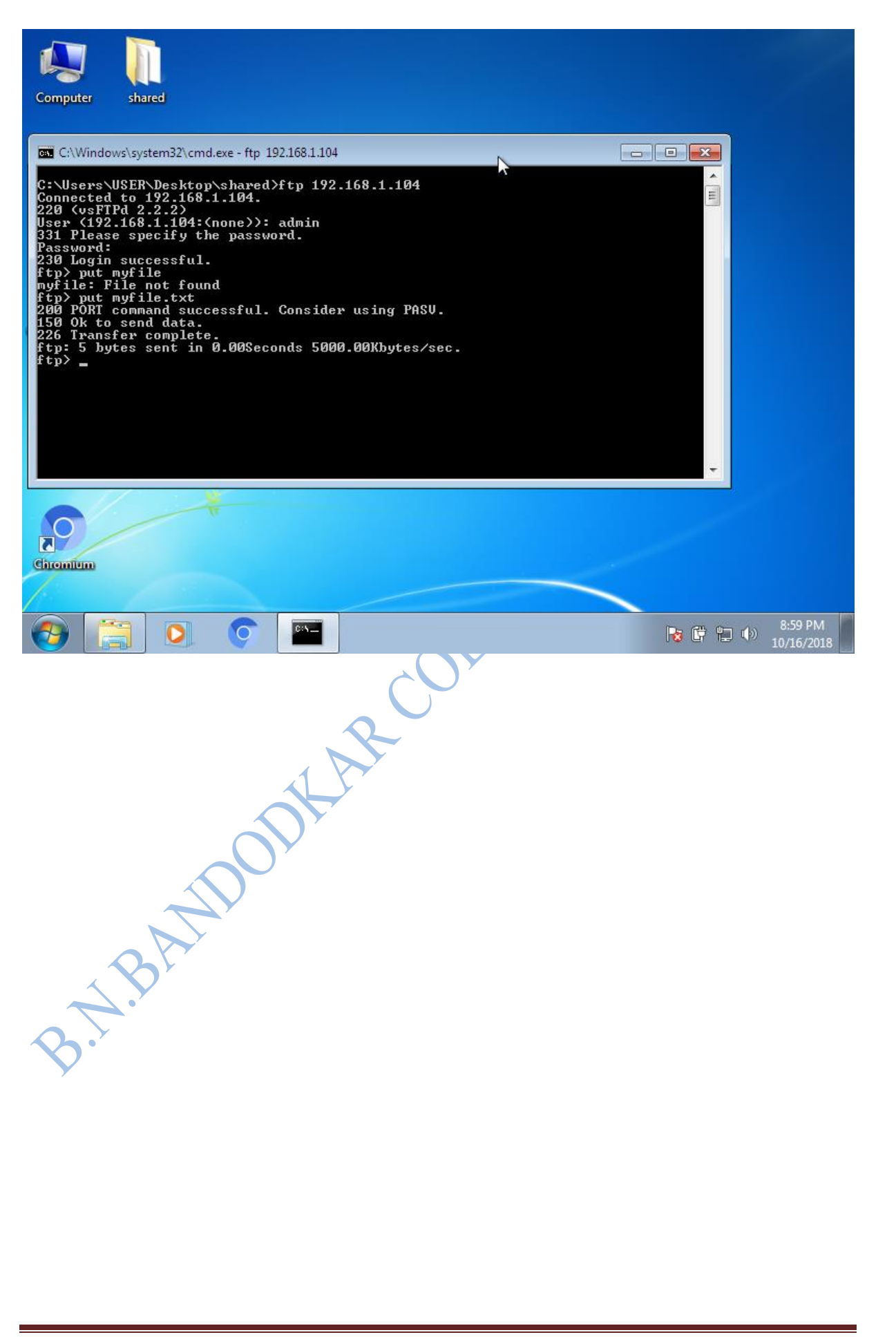